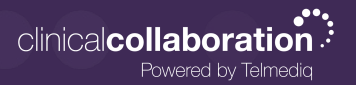

## Selecting an Assignable Role

Assignable roles allow shift based users to take on a specific role during the login process. They will remain in the role until they end their shift. The role can apply settings, add the user to a paging group, add the user to a department, or apply patient filters so that they only see patients within their department.

- 1. Sign into the Telmediq application (web or mobile)
- 2. Select the role from the Assume Roles list.

| Assume Roles |          |                                             |                   |  |  |  |
|--------------|----------|---------------------------------------------|-------------------|--|--|--|
| Yo           | u are cu | rrently able to assume the following roles: |                   |  |  |  |
| C            |          | Name                                        |                   |  |  |  |
| 8            | 2        | 12N HUC                                     |                   |  |  |  |
| C            |          | 4W HUC                                      |                   |  |  |  |
|              |          |                                             | Skip Assume Roles |  |  |  |

## Change an Assignable Role

- 1. Select your name in the top right corner.
- 2. Select the **Assumed Roles**.
- 3. Choose a role from the Available Roles list.

| TELMEDIQ 🛛 Messages 🖪 Directory | ● Patients More ~                                                              |                   | David Jones 🗸         |
|---------------------------------|--------------------------------------------------------------------------------|-------------------|-----------------------|
|                                 | le≣ Assume Roles                                                               |                   | Profile Assumed Roles |
|                                 | You are currently able to assume the following roles:       Name       12N HUC |                   | le Sign Out           |
|                                 | U 4WHUC                                                                        | Skip Assume Roles |                       |

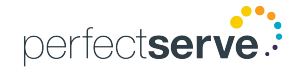